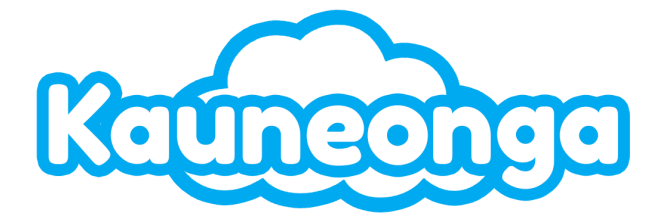

# **Supervisor Portal**

#### **Table of Contents**

| Introduction         | 2  |
|----------------------|----|
| Dashboard            | 3  |
| Calls                |    |
| Current Calls        |    |
| Recent Calls         |    |
| Actions              |    |
| Recalls              |    |
| Kudos                | 4  |
| Chat                 | 4  |
| Current Chats        | 4  |
| Chat Monitor         | 5  |
| Agent Sessions       | 5  |
| Agent Sessions       | 5  |
| Agents Presence      | 6  |
| Analytics            | 7  |
| Learning Experiences | 7  |
| Main List            |    |
| Pending              |    |
| Completed            | 8  |
| Assigned to Me       |    |
| Voided               |    |
| Reports              |    |
| Generated Reports    | 10 |
| Usage Details        |    |
| Usage Summaries      |    |
| Service Level Report |    |
| Call Recordings      | 15 |
| Workforce Management | 16 |

| Schedules       | 17 |
|-----------------|----|
| Skill Groups    |    |
| Agent Schedules | 19 |
| Visual Forecast | 21 |

# Introduction

Welcome to your Kauneonga Supervisor Portal! This guide is designed to assist you in efficiently supervising your agents, tracking real-time traffic, and ensuring productivity is maximized. Let's explore its features and functionalities together.

Log into the portal by visiting:

https://{custom\_subdomain}.kauneonga.com/supports, and entering your username and password, as an Admin by navigating to "Supervisors" and clicking "Login as", or as an Agent after tying a Supervisor to your Agent profile.

Supervisors may also utilize the "**Sign in with Google**" OAuth implementation. Using this, supervisors can securely authenticate into the platform using Google's native MFA features to maintain security as well as add an additional seamless way to login.

It is important to note that this method will only be available to Liberty supervisors who use the same email in Liberty as they have in their Google account, meaning this requires a Google account to be possible.

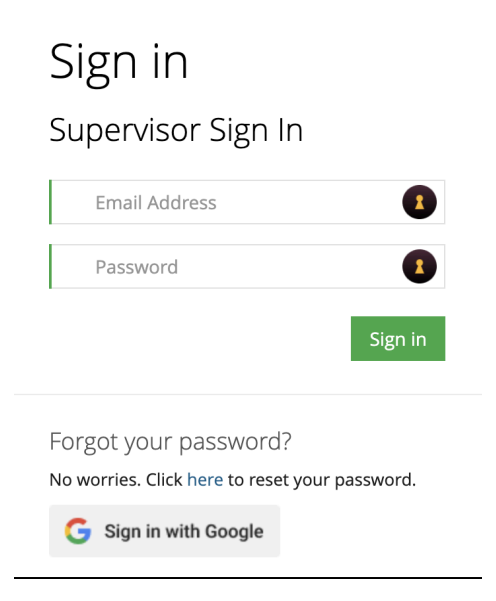

# Dashboard

The Supervisor Dashboard contains real-time charts and tables to give you rapid insight to how Operations is performing in Calls, Chats, Recalls, and Agent Productivity. Each section is segmented into three different categories:

## Calls

#### **Current Calls**

- Current Calls displays all of the active, real-time call data.
  - The bar graph is broken down by Skill.
  - Each Skill will display how many Agents you have available to take calls and how many Agents are on active calls.
  - The graph also contains a line graph showing how many calls are queued in each Skill and the longest waiting call in the group.

### **Recent Calls**

- Recent Calls displays the last 50 calls. These calls can range from Active to Ended.
  - Status
    - i. **In\_ivr** A call that just started and the caller is in the VR.
    - ii. Wrapped A call that has ended and Agent Wrap has ended
    - iii. Ended A call the has ended
    - iv. **On\_Hold** A call that is on hold

### Actions

- Actions allow for supervisors to intervene during active calls to provide support, training, or to manage critical situations.
  - Actions
    - i. **Finish** End a currently active call
    - ii. Listen Listen in on an active call
    - iii. Coach Listen in on an active call and only speak to the Agent
    - iv. Join Join in on an active call as a third participant

v. **Barge** - Remove the current agent from the call and join as the Agent

#### Recalls

• The Recalls table will display any currently pending Recalls on the Agent Dashboard that need to be followed-up on.

#### **Kudos**

• This table will display any good client feedback from clients on Agent Messages.

# Chat

### **Current Chats**

- Current Chats displays all of the active, real-time chat data.
  - The bar graph is broken down by Skill.
  - Each Skill will display how many Agents you have available to take chats and how many Agents are on active chats.
  - The graph also contains a line graph showing how many chats are queued in each Skill and the longest waiting chat in the group.

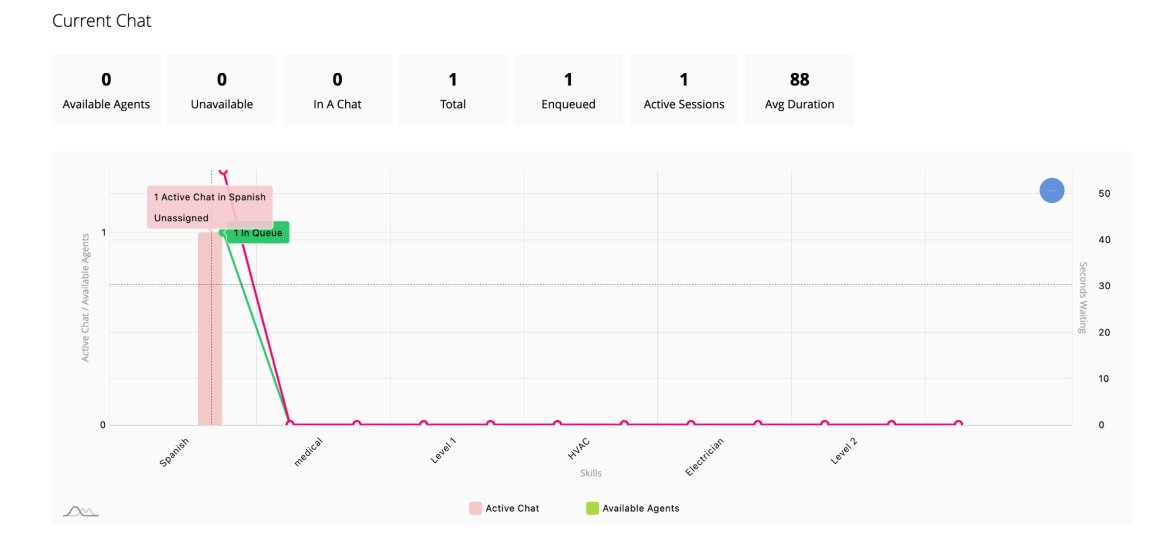

### **Chat Monitor**

- Chat Monitor displays the last 50 chat sessions and their current state.
  - **ID** The ID for the Chat
  - Started When the chat Started
  - **Queue** The amount of the time Chat Visitor spent in Queue
  - **Operator** The amount of time the Operator spent in the Chat
  - Msgs The number of messages sent in the Chat
  - Idle Secs The amount of time a chat has been inactive
  - Account The account number for the Chat
  - Agent The agent handling the Chat
  - **State** Current state of the Chat
    - Queued A chat that is waiting for an Agent
    - **Started** An active chat that is connected to an Agent
    - Idle A chat where there has been no activity.

| Chat Monitor |            |          |          |      |           |         |        |         |  |  |
|--------------|------------|----------|----------|------|-----------|---------|--------|---------|--|--|
| Id           | Started    | Queue    | Operator | Msgs | Idle Secs | Account | Agent  | State   |  |  |
| 1450         | 4 minutes  | 251      | 15       | 3    | 9         | CB1998  | Jashua | started |  |  |
| Started      | Idled Queu | ed Ended |          |      |           |         |        |         |  |  |

# **Agent Sessions**

#### **Agent Sessions**

- This dashboard will display the logs of the last 100 agent sessions in the Liberty Agent Portal.
  - From this Dashboard you can see the Logout and going available and unavailable.
    - # Agent ID
    - Name Agent name
    - **Status** Status of agent log
    - **Started at** Agent session start time
    - **Ended at** Agent session end time

Time - Length of agent session
 Logout reason - reason for agents signing out

Agent Sessions

| <b>O</b><br>vail | <b>)</b><br>able      | <b>1</b><br>Unavailab | le On A                | <b>D</b><br>A Call     | <b>0</b><br>In A Chat |                  |
|------------------|-----------------------|-----------------------|------------------------|------------------------|-----------------------|------------------|
| Ag               | ents session:         | S                     |                        |                        |                       |                  |
| 10               | r                     | ecords                |                        | Search:                |                       |                  |
| #                | Name                  | Status                | Started at $\vee$      | Ended at               | Time                  | Logout<br>reason |
| 3                | Jashua Jean-<br>Louis | Signed<br>in          | 2024-05-24<br>18:01:08 |                        | 12                    |                  |
| 3                | Jashua Jean-<br>Louis | Active<br>Time        | 2024-05-24<br>17:49:35 | 2024-05-24<br>17:54:51 | 316                   |                  |
| 3                | Jashua Jean-<br>Louis | Signed<br>out         | 2024-05-24<br>17:49:32 | 2024-05-24<br>18:00:53 | 681                   | Auto Sign<br>Out |
| 46               | Logan<br>Shooster     | Signed<br>out         | 2024-05-24<br>15:49:22 | 2024-05-24<br>15:55:23 | 361                   | Auto Sign<br>Out |
| 46               | Logan<br>Shooster     | Signed<br>out         | 2024-05-24<br>15:45:38 | 2024-05-24<br>15:48:41 | 183                   | Auto Sign<br>Out |
| 3                | Jashua Jean-<br>Louis | Signed<br>out         | 2024-05-24<br>14:58:42 | 2024-05-24<br>15:04:43 | 361                   | Auto Sign<br>Out |
| 3                | Jashua Jean-<br>Louis | Signed<br>out         | 2024-05-24<br>14:54:14 | 2024-05-24<br>14:58:42 | 268                   |                  |

#### Agents Presence

- This dashboard will display the current state of all agents currently logged into the Liberty Agent Portal.
  - From this Dashboard you can see the agents available, unavailable, or on a call.

| Status    |          | Time   |
|-----------|----------|--------|
| On a call |          | 15     |
|           | Previous | 1 Next |
| Search.   |          |        |
| Status    |          | Time   |

# **Analytics**

- 1. Dashboards displaying various analytics
  - a. User Feedback Overview Displays client feedback analytics
  - b. Agent Feedback Overview Displays agent feedback analytics
  - c. Agent Learning Experience Overview Displays learning experience analytics
  - d. Account Learning Experience Overview Displays account learning experience analytics
- 2. You can save your frequently used Dashboard by selecting 'Save current report as Default'

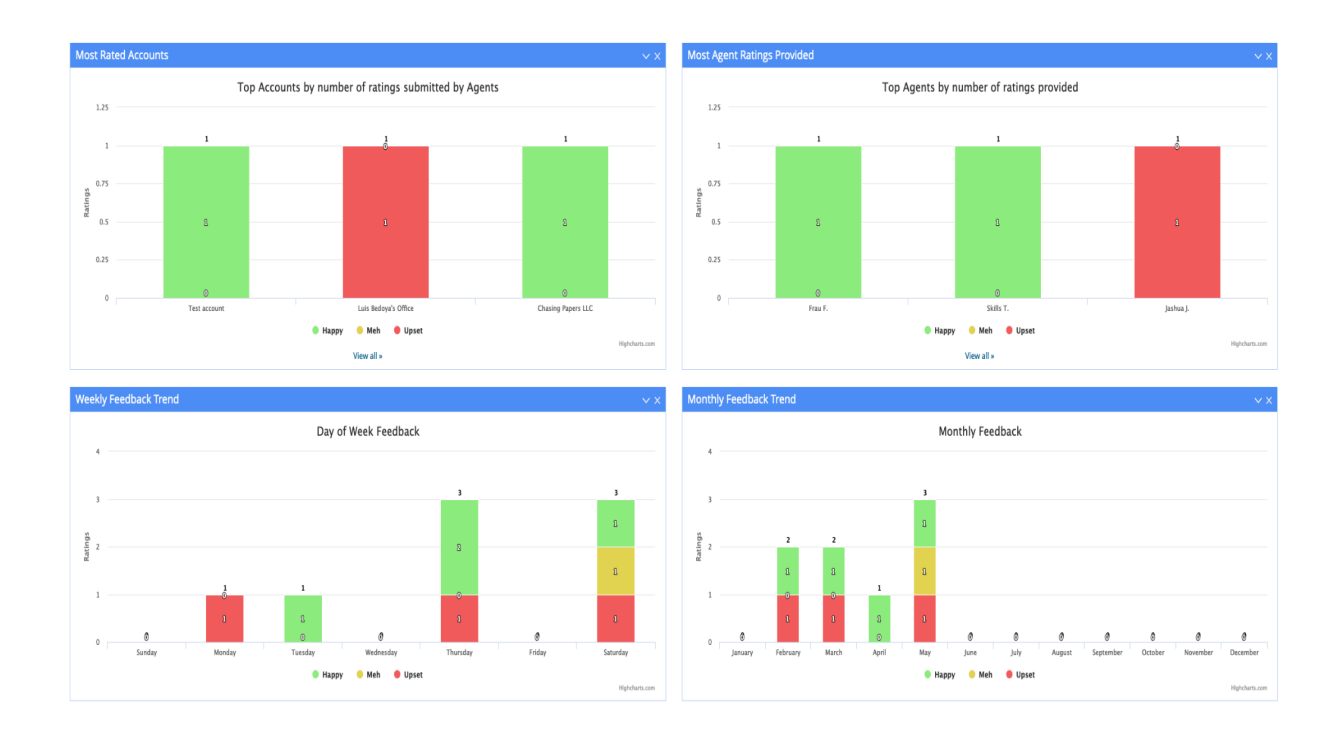

# Learning Experiences

Learning Experiences are Quality Assurance errors that can be reported for Agents on the messages they take. All Learning Experiences get displayed in the Supervisor portal for review separated into three categories:

## **Main List**

Contains all learning experiences

#### Pending

• Learning Experiences that have not been completed.

#### Completed

• Learning Experiences that have been completed.

## **Assigned to Me**

Contains all learning experiences that are assigned to you

## Voided

Learning Experiences that have been voided

| # Dashi     | board > <i></i> Learning Exp                                      | eriences                                                                                                    |    |                                        |                                                                         |                                     |                                                                                            |       |                                                                                  |                                                                              |
|-------------|-------------------------------------------------------------------|----------------------------------------------------------------------------------------------------|----|----------------------------------------|-------------------------------------------------------------------------|-------------------------------------|--------------------------------------------------------------------------------------------|-------|----------------------------------------------------------------------------------|------------------------------------------------------------------------------|
| ာ Lear      | ning Experiences                                                  |                                                                                                    |    |                                        |                                                                         |                                     |                                                                                            |       |                                                                                  |                                                                              |
| Main L      | ist Assigned to Me                                                | Voided                                                                                                    |    |                                        |                                                                         |                                     |                                                                                            |       |                                                                                  | Log Incident                                                                 |
| Pendin      | completed                                                         |                                                                                                    |    |                                        |                                                                         |                                     |                                                                                            |       |                                                                                  |                                                                              |
| 10 ~        | records                                                           |                                                                                                    |    |                                        |                                                                         |                                     |                                                                                            | Searc | :h:                                                                              |                                                                              |
| ID 🌢        | And an ad Ta                                                      |                                                                                                    |    |                                        |                                                                         |                                     |                                                                                            |       |                                                                                  |                                                                              |
|             | Assigned to 🔅                                                     | Title                                                                                                    | ÷  | Category 🍦                             | Agent 🍦                                                                 | Account # 👌                         | Company                                                                                    | ÷     | Created                                                                          | 🗄 Platform 👌                                                                 |
| 1           | Tyrone McLaughlin                                                 | Title<br>W0411   Luis Bedoya's Office   Relay   257                                                                                                    | \$ | Category 🍦<br>Relay                    | Agent 🍦<br>Jashua Jean-Louis                                            | Account # 👌<br>W0411                | Company<br>Luis Bedoya's Office                                                            | \$    | <b>Created</b><br>05/10/2023 1:59 pm                                             | Platform<br>Secure                                                           |
| 1<br>2      | Tyrone McLaughlin<br>Jashua Jean-Louis                            | Title<br>W0411   Luis Bedoya's Office   Relay   257<br>W0411   Luis Bedoya Options Off Rings 0   Accuracy   418                                                                 | ÷  | Category 👌<br>Relay<br>Accuracy        | Agent        Jashua Jean-Louis                                          | Account #                           | Company<br>Luis Bedoya's Office<br>Luis Bedoya Options Off Rings 0                         | ÷     | <b>Created</b><br>05/10/2023 1:59 pm<br>10/26/2023 6:35 pm                       | <ul> <li>Platform </li> <li>Secure</li> <li>Secure</li> </ul>                |
| 1<br>2<br>3 | Assigned to     -       Tyrone McLaughlin       Jashua Jean-Louis | Title           W0411   Luis Bedoya's Office   Relay   257           W0411   Luis Bedoya Options Off Rings 0   Accuracy   418           W1   Maple Street Medical   Relay   420 | ÷  | Category<br>Relay<br>Accuracy<br>Relay | Agent     4       Jashua Jean-Louis     3       Jashua Jean-Louis     3 | Account # 3<br>W0411<br>W0411<br>W1 | Company<br>Luis Bedoya's Office<br>Luis Bedoya Options Off Rings 0<br>Maple Street Medical | \$    | <b>Created</b><br>05/10/2023 1:59 pm<br>10/26/2023 6:35 pm<br>10/27/2023 6:06 pm | <ul> <li>Platform</li> <li>Secure</li> <li>Secure</li> <li>Secure</li> </ul> |

- 1. Learning Experiences can be created in two-ways:
  - a. Select Log Incident in the Learning Experience menu on the Supervisor Portal.

| 🕷 Dashi | ooard > 🛽 Learning Exp | eriences                                                 |   |            |                   |             |                                 |      |      |                 |      |              |
|---------|------------------------|----------------------------------------------------------|---|------------|-------------------|-------------|---------------------------------|------|------|-----------------|------|--------------|
|         |                        |                                                          |   |            |                   |             |                                 |      |      |                 |      |              |
| ဂ Lear  | ning Experiences       |                                                          |   |            |                   |             |                                 |      |      |                 |      |              |
| Main L  | ist Assigned to Me     | Voided                                                   |   |            |                   |             |                                 |      |      |                 |      | Log Incident |
| Pendin  | g Completed            |                                                          |   |            |                   |             |                                 |      |      |                 |      |              |
| 10 ~    | records                |                                                          |   |            |                   |             |                                 | Sear | rch: |                 |      |              |
| ID 🍦    | Assigned To            | Title                                                    | ÷ | Category 🍦 | Agent 🍦           | Account # 💧 | Company                         | ÷    | Cre  | ated            | ÷    | Platform 🌲   |
| 1       | Tyrone McLaughlin      | W0411   Luis Bedoya's Office   Relay   257               |   | Relay      | Jashua Jean-Louis | W0411       | Luis Bedoya's Office            |      | 05/1 | 10/2023 1:59 pm |      | Secure       |
| 2       | Jashua Jean-Louis      | W0411   Luis Bedoya Options Off Rings 0   Accuracy   418 |   | Accuracy   | Jashua Jean-Louis | W0411       | Luis Bedoya Options Off Rings 0 |      | 10/2 | 26/2023 6:35 pm |      | Secure       |
| 3       | Jashua Jean-Louis      | W1   Maple Street Medical   Relay   420                  |   | Relay      | Jashua Jean-Louis | W1          | Maple Street Medical            |      | 10/2 | 27/2023 6:06 pm |      | Secure       |
| Showing | 1 to 3 of 3 entries    |                                                          |   |            |                   |             |                                 |      |      | Previ           | ious | 1 Next       |

| arning Experience form |                        |
|------------------------|------------------------|
| Assigned To *          | select manager         |
| Priority               | (1) High               |
| Case origin            | Client                 |
| Agent *                | - select agent v       |
| Platform *             | Liberty ~              |
| Account Number *       | Enter Account Number   |
| Company *              | Enter Company          |
| Message Number *       | Enter Message Number   |
| Category               | Relay ~                |
| Description *          | Enter Description      |
|                        | ĥ                      |
| Due at                 |                        |
|                        |                        |
| Create Learning        | Experience Void Cancel |

b. Selecting the Report to Manager button while logged in as a Supervisor Agent

|                                                                                                    |                                                                                                    |                                                                                  |                                                                                                  | R           | olies Secs                                                          | Chats                                                                                                    | iecs Calls                                                                                                    | Secs                                                                                                    |        | renp - jasmua jean                                                                                                    |
|----------------------------------------------------------------------------------------------------|----------------------------------------------------------------------------------------------------|----------------------------------------------------------------------------------|--------------------------------------------------------------------------------------------------|-------------|---------------------------------------------------------------------|----------------------------------------------------------------------------------------------------|----------------------------------------------------------------------------------------------------|----------------------------------------------------------------------------------------------------|--------|----------------------------------------------------------------------------------------------------|
|                                                                                                    |                                                                                                    |                                                                                  | Unavailable to accept calls                                                                      |             |                                                                     |                                                                                                    | _                                                                                                    |                                                                                                    |        | _                                                                                                    |
| W0411 × #7                                                                                                    | 729 ×                                                                                                    |                                                                                  |                                                                                                  |             |                                                                     | IDLE                                                                                                    | Ψ                                                                                                    |                                                                                                    | 18 ž   | I'm Read                                                                                                    |
|                                                                                                    |                                                                                                    |                                                                                  |                                                                                                  |             |                                                                     |                                                                                                    |                                                                                                    |                                                                                                    |        |                                                                                                    |
| 24/24 04:15:50                                                                                                    | 0 PM EDT (new)                                                                                                    |                                                                                  | Resend - Report to Manag                                                                         | er 🗘 /      | ctivities                                                           |                                                                                                    |                                                                                                    |                                                                                                    |        |                                                                                                    |
| t#                                                                                                    | Luis Bedoya's Office (W0411)                                                                                                    |                                                                                  |                                                                                                  | 1           | <ul> <li>records</li> </ul>                                         | 5                                                                                                    |                                                                                                    | Searc                                                                                                    | h:     |                                                                                                    |
|                                                                                                    | Jashua Jean Louis                                                                                                    |                                                                                  |                                                                                                  | A           | tivity                                                              |                                                                                                    |                                                                                                    |                                                                                                    |        | Date                                                                                                    |
|                                                                                                    | Jashua Jean-Louis                                                                                                    |                                                                                  |                                                                                                  |             |                                                                     | - 1                                                                                                    |                                                                                                    | 7701                                                                                                    |        | May 24                                                                                                    |
|                                                                                                    | The Office                                                                                                    |                                                                                  |                                                                                                  |             | Agent Jashu                                                         | a j. made a patch atte                                                                                                    | mpt. (message #                                                                                                    | 729)                                                                                                    |        | 04:15pm                                                                                                    |
| Number                                                                                                    | (954) 852-6297                                                                                                    |                                                                                  |                                                                                                  |             | Test                                                                | ter Accompt 1.                                                                                                    |                                                                                                    |                                                                                                    |        |                                                                                                    |
| st                                                                                                    |                                                                                                    |                                                                                  |                                                                                                  |             |                                                                     |                                                                                                    |                                                                                                    |                                                                                                    |        |                                                                                                    |
|                                                                                                    |                                                                                                    |                                                                                  |                                                                                                  |             | Agent lashu                                                         | a l. created a new me                                                                                                    | ssage for the pho                                                                                                    | one                                                                                                    |        | May 24                                                                                                    |
| nal Message Details                                                                                                    | IS<br>This is a test                                                                                                    |                                                                                  |                                                                                                  |             | Luis Bedoya                                                         | 's Office (message #7                                                                                                    | 29)                                                                                                    |                                                                                                    |        | 04:15pm                                                                                                    |
| tesults                                                                                                    | Transfer Attempt 1:                                                                                                    |                                                                                  |                                                                                                  |             | Agent Jashu                                                         | a J. sent an sms to Dr                                                                                                    | Jashua Jean-Lou                                                                                                    | is                                                                                                    |        | May 24                                                                                                    |
|                                                                                                    | Test                                                                                                    |                                                                                  |                                                                                                  |             | 9548326293                                                          | (message #729)                                                                                                    |                                                                                                    |                                                                                                    |        | 04:15pm                                                                                                    |
| D                                                                                                    | (954) 832-6297                                                                                                    |                                                                                  |                                                                                                  |             | Message wa                                                          | as escalated to Urgen                                                                                                    | Escalation .                                                                                                    |                                                                                                    |        | May 24<br>04:20pm                                                                                                    |
|                                                                                                    |                                                                                                    |                                                                                  |                                                                                                  |             | (message #                                                          | (23)                                                                                                    |                                                                                                    |                                                                                                    |        |                                                                                                    |
| er message to                                                                                                    |                                                                                                    |                                                                                  |                                                                                                  | •           | The escalati                                                        | on was terminated. (r                                                                                                    | nessage #729)                                                                                                    |                                                                                                    |        | May 24<br>04:20pm                                                                                                    |
| er Message                                                                                                    |                                                                                                    |                                                                                  |                                                                                                  |             |                                                                     |                                                                                                    |                                                                                                    |                                                                                                    |        |                                                                                                    |
|                                                                                                    |                                                                                                    |                                                                                  |                                                                                                  | =           |                                                                     |                                                                                                    |                                                                                                    |                                                                                                    |        |                                                                                                    |
| Kauttenga                                                                                                    | # Dashboard 📾 Accounts                                                                                                    |                                                                                  |                                                                                                  | 0           | 0                                                                   | 0 0<br>Chats Secs                                                                                                    | 0<br>Cails                                                                                                    | O<br>Secs                                                                                                    | Help ~ | Jashua Jean-Louis 🗸                                                                                                    |
| Kaunconga<br>18 W0411 >                                                                                                    |                                                                                                    | Report to Mar                                                                    | nager                                                                                            | 0           | 0                                                                   | 0 0<br>Chats Secs                                                                                                    | 0<br>Cats                                                                                                    | 0<br>ses<br>≽ ≊                                                                                                    | Help ~ | Jashua Jean-Louis ~<br>I'm Ready                                                                                                    |
| Kaunanga<br>WD411 >                                                                                                    | # Dashbaard @ Accounts                                                                                                    | Report to Mai                                                                    | nager<br>stert manager                                                                           | 0           | 0                                                                   | 0 0 Sees                                                                                                    | 0<br>Cass                                                                                                    | 0<br>Secs<br>> 22                                                                                                    | Help ~ | jashua jean-Louis ∽<br>I`m Ready                                                                                                    |
| W0411 >           Image: Solution of the second second sec                                                                                                    | Pashbeard Accounts                                                                                                    | Report to Mai<br>Report To *                                                     | nager<br>- select manager                                                                        | 0           | 0                                                                   | O Oats Secs                                                                                                    | 0<br>cas                                                                                                    | 0<br>ses<br>≱ 출                                                                                                    | Help > | Jashua Jean-Louis ~<br>I'm Ready<br>~ X                                                                                                    |
| ₩ ₩0411 ><br>₩ ₩0411 ><br>= 05/24/24 (0<br>Account #                                                                                                    | Dashboard Accounts      Accounts      F729 X  04:15:50 PM EDT (new)  Luis Bedaysy Office (W0411)                                                                                                    | Report to Mai<br>Report To *<br>Priority                                         | - select manager<br>(1) High                                                                     | 0           | 0                                                                   | O Seas<br>IDLE                                                                                                    | O<br>Calls                                                                                                    | 0 ≥ sees                                                                                                    | Help V | jashua jean-Louis ∨<br>I'm Ready<br>∨ X                                                                                                    |
| #         W0411 >           #         W0412 >           #         05/24/24 0           Account #         Agent           Econ         Econ                                                                                                    | Dashbeard Accounts      7729 ×      7729 ×      De4:15:50 PM EDT (new)      Lois Bedrye's Office (V0411)      Jashaa Jana Louis     schoo and Jana                                                                                                    | Report to Mai<br>Report To *<br>Priority<br>Category                             | select manager<br>(1) High<br>Relay                                                              | 0           | 0<br>×                                                              | O Seas<br>IDLE                                                                                                    | 0<br>Cals                                                                                                    | 0 Z                                                                                                    | Help > | Jathua Jean-Louis ~<br>Im Ready<br>~ X<br>Date                                                                                                    |
| WU011 ><br>WU011 ><br>C 05/24/24 (0<br>Account #<br>Agent<br>From<br>For                                                                                                    | Osthbaard Accounts      K729 X  O4:15:50 PM EDT (new)  Luis Bedyys Office (V0411)  Jahua Jean Louis  Jahua Jean Louis  Jahua Jean Louis  The Office                                                                                                    | Report to Mai<br>Report To *<br>Priority<br>Category<br>Description *            | - select manager<br>(1) High<br>Relay<br>Enter Description                                       | 0           | 0                                                                   | Outo Seca<br>IDLE                                                                                                    | 0<br>Cals                                                                                                    | 0 Z                                                                                                    | Help V | Jathua Jean-Louis ~<br>Im Ready<br>~ X<br>Date<br>May 24                                                                                                    |
| Wodense<br>Wodense<br>wodense<br>wod | P Dathbaard Cocurits      #729 ×      #729 ×      D4:15:50 PM EDT (new)      Luis Bedoyds office (W011)      Jashua Jan-Louis      Jashua Jan-Louis      The Office      (54 832-4397                                                                                                    | Report to Mai<br>Report To *<br>Priority<br>Category<br>Description *            | select manager<br>(1) High<br>Relay<br>Enter Description                                         |             | 0<br>×<br>I. r                                                      | 0 0 see<br>IDLE                                                                                                    | 0 cats                                                                                                    | 0 2<br>Sees 2<br>Search:                                                                                                    | Help ~ | Jashua Jean-Louit ><br>Im Ready<br>> × ×<br>Date<br>May 24<br>04.15pm                                                                                                    |
| WUM11 ><br>WUM11 ><br>COST24/24 (C<br>Account #<br>Agent<br>From<br>For<br>Phone Number                                                                                                    | # Dashbaard ■ Accounts     #729 ×      #729 ×      D4:15:50 PM EDT (new)      Luis Bedoya's Office (N0411)      jashua jani-touis      The Office      (054) 832-4237                                                                                                    | Report to Mar<br>Report To *<br>Priority<br>Category<br>Description *            | - select manager<br>(1) High<br>Relay<br>Enter Description                                       | 0<br>~<br>~ | 0<br>×<br>                                                          | O Over Sea                                                                                                    | 0 cds                                                                                                    | 0 Z<br>jecs ∠<br>≫ 😤<br>Search:                                                                                                    | Help V | Jashua Jean-Louis ~<br>Fm Ready<br>× ×<br>Date<br>May 24<br>04:15pm                                                                                                    |
| World ><br>World ><br>Construction<br>Account &<br>Agent<br>Frem<br>Frem<br>Frem<br>Test                                                                                                    |                                                                                                    | Report to Mar<br>Report To *<br>Priority<br>Category<br>Description *<br>Due at  | nager<br>- select manager -<br>(1) High<br>Relay<br>Enter Description                            | 0<br>~<br>~ | O<br>×<br>                                                          | Outo Sec.                                                                                                    | 0<br>crit                                                                                                    | 0 Z                                                                                                    | Help V | Jathua Jean-Louis ><br>Im Ready<br>>> X<br>Date<br>May 24<br>O4:15pm                                                                                                    |
| Wolf >     Wolf >                                                                                                    | A Dashbaard      Accounts      X     #723 ×  04.15.50 PM EDT (new)  Luis Bedsys's Office (W0411)  .gathaa jaan Louis .gathaa jaan-Louis .The Office (054 832-6327  age Details                                                                                                    | Report to Mai<br>Report To *<br>Priority<br>Category<br>Description *<br>Due at  | nager<br>select manager<br>(1) High<br>Relay<br>Enter Description                                | •<br>•<br>• | 0<br>×                                                              | Our Our Constant of Constant of Constant o | Construction of the phone                                                                                                    | 0 Z                                                                                                    | Help Y | Jashua Jean-Louis ><br>Tim Ready<br>> X<br>Date<br>May 24<br>04:15pm                                                                                                    |
| World 2 World 2  World 2  Control of the second second se                                                                                                    | Ø Dashbaard      Ø Accounts      #729 ×      ØC4.15.50 PM EDT (new)      Luis Bedrayes Office (W0411)      Jashaa Jean Louis      Jashaa Jean Louis      Jashaa Jean Louis      The Office      (0540 832-6397   age Details      This is a test      This is a test      This test      This is test      This test      This t | Report to Mai<br>Report To *<br>Priority<br>Category<br>Description *<br>Due at  | select manager<br>(1) High<br>Relay<br>Enter Description                                         | •<br>•<br>• | 0<br>×                                                              | Outer         Outer           DUE         Index spatch attempt /           rested a new metager         #729           rested a new metager         #729                                                                                                    | Cats                                                                                                    | 0 Contraction of the second second se | Help ~ | Jashua Jean-Louis ><br>Im Ready<br>> X<br>Date<br>May 24<br>04:15pm<br>May 24<br>04:29<br>May 24                                                                                                    |
| WG41 >           WG41 >           Court of           Agent           From           For           Phone Number           Test           Additional Message           Patch Results                                                                                                    | # Dashbaar     # Accounts     #729 ×     #729 ×  C4:15:50 PM EDT (new)  C4:15:50 PM EDT (new)  C5:40 826 4207  app Details  The Office (5:40 826 4207  app Details  This is a test Transfer Accounts                                                                                                    | Report to Mai<br>Report To *<br>Priority<br>Category<br>Description *<br>Due at  | r-select manager (1) High Relay Enter Description                                                |             | 0<br>×<br>1.1<br>1.1<br>1.1<br>1.1<br>1.1                           | Outer         Outer           DUE         Instance           Instance         a patch attempt //           Instance         a new message #729           Instance         a new message #729                                                                                                    | Cett III Cett IIII Cett IIII Cett IIII Cett IIII Cett IIII Cett IIII Cett IIII Cett IIII Cett IIII Cett IIII Cett IIII Cett IIII Cett IIII Cett IIII Cett IIII Cett IIII Cett IIIII Cett IIII Cett IIIII Cett IIII Cett IIII Cett IIII Cett IIII Cett IIII Cett IIII Cett IIII Cett IIII Cett IIII Cett IIII Cett IIII Cett IIII Cett IIII Cett IIII Cett IIII Cett IIII Cett IIII Cett IIII Cett IIII Cett IIII Cett IIII Cett IIII Cett IIII Cett IIII Cett IIII Cett IIII Cett IIII CETT IIII CETT IIII CETT IIII CETT IIII CETT IIII CETT IIII CETT IIII CETT IIII CETT IIII CETT IIII CETT IIII CETT IIII CETT IIII CETT IIII CETT IIII CETT IIII CETT IIII CETT IIII CETT IIII CETT IIII CETT IIII CETT IIII CETT IIII CETT IIIII CETT IIII CETT IIII CETTIIII CETTI IIII CETTIIII CETTIIII CETTIIII CETTIIII CETTIIII CETTII | 0 Contraction of the second second se | Help V | Jashua Jean-Louis ><br>Tm Ready<br>> X<br>Date<br>May 24<br>06:15pm<br>May 25<br>06:15pm<br>May 24<br>06:15pm                                                                                                    |
| W0311 >           W0312 >           Count of           Agent           From           For           Phone Number           Test           Additional Message           Patch Results           Caller ID                                                                                                    |                                                                                                    | Report to Mai<br>Report To *<br>Priority<br>Category<br>Description *<br>Due at  | nager<br>- select manager<br>(1) High<br>Relay<br>Enter Description<br>concel                    |             | O<br>×<br>·<br>· · ·                                                | Ours         Ours           DLE         DLE           Attempt 1:         Attempt 7273           resed a new message from for (message 7273)         Research 100 (message 7273)           extra an one to the June state provided and the state provided and the state provided a                                                                                                    | Cate Cate Cate Cate Cate Cate Cate Cate                                                                                                    | Search:                                                                                                    | Help V | Jathua Jean-Louis ><br>Tim Ready<br>> X<br>Date<br>May 24<br>04:15pm<br>May 24<br>04:15pm<br>May 24<br>04:15pm                                                                                                   |
| Image: second second                                                                                                    | A Database                                                                                                    | Report to Main<br>Report To *<br>Priority<br>Category<br>Description *<br>Due at | nager<br>- select manager<br>(1) High<br>Relay<br>Enter Description<br>cont to Manager<br>Cancel |             | 0<br>×<br>1.<br>Message was es<br>message #729) v                   | Oute         But           IDLE         IDLE           IDLE         IDLE           Inde a path attempt (I         IDLE           Interpt 1:         Interpt (IDLE)           Interpt (IDLE)         IDLE           Interpt (IDLE)         IDLE                                                                                                    | It C III                                                                                                    | 9 v v v v v v v v v v v v v v v v v v v                                                                                                    | Hep ~  | Jashua Jean-Louis >           Im Ready           Im Ready           V X           Date           May 24           04:15pm           May 24           May 24           04:20pm           May 24           04:20pm |
| Wolst >     Wolst >     W                                                                                                    | A Dathbard     Accounts      X     IT23 ×      DA-15:50 PM EDT (new)      Luis Bedays's Office (V0411)     Jashag kan-Losis     The Office     (0540 832-4397  age Details     This is a test     Tast     (0540 832-4397  age 1  age 1                                                                                                    | Report to Mai<br>Report To *<br>Priority<br>Category<br>Description *<br>Due at  | nager<br>- select manager<br>(1) High<br>Relay<br>Enter Description<br>Cancel                    |             | 0<br>×<br>1.1.<br>1.1.<br>1.1.<br>1.1.<br>1.1.<br>1.1.<br>1.1.<br>1 | DUE DUE CONTRACTOR CONTRACTOR CON | e e 729)                                                                                                    | Search:                                                                                                    | Rep    | Jashua Jean-Louis ><br>Im Ready<br>>> X<br>Date<br>May 24<br>04:15pm<br>May 24<br>04:15pm<br>May 24<br>04:20pm<br>May 24<br>04:20pm                                                                              |

# Reports

Reports Generate reports for different metrics here

| 🖀 Dashboard > 🔳    | Reports       |                 |                      |                         |              |
|--------------------|---------------|-----------------|----------------------|-------------------------|--------------|
| Generated Reports  | Usage Details | Usage Summaries | Service Level Report | Performance Report      | Leaderboards |
| Reports            |               |                 |                      |                         |              |
| Report Name        |               |                 | Date Range           |                         |              |
| Agent Sessions     |               |                 | 05/03/2024 4:59:39   | PM - 06/01/2024 4:59:39 | PM           |
| Agent Ratings      |               |                 | 05/03/2024 4:59:39   | PM - 06/01/2024 4:59:39 | 9 PM         |
| Agent Account Feed | lback         |                 | 05/03/2024 4:59:39   | PM - 06/01/2024 4:59:39 | 9 PM         |
| Agent Account Expe | eriences      |                 | 05/03/2024 4:59:39   | PM - 06/01/2024 4:59:39 | PM           |

### **Generated Reports**

- Agent Sessions A report of all agent sign-ins, sign-outs, and availability.
- **Agent Ratings** A report of all the client feedback Agents have received from Users on their messages.
- **Agent Account Feedback** A report of all feedback received from Agents on accounts.
- **Agent Account Experiences** A report of all learning experiences created for all Agents.

## **Usage Details**

- Call Usage Details Records
  - Your CDR report for all call traffic. All of the data in this report is in the raw unrounded format
    - Unique Call The Call ID.

- **Start Time** Time when the call started.
- **Call Type** Inbound or Outbound.
- **Start Client** The account the call started on.
- **End Client** The account the call ended on.
- **Caller ID** The Caller ID of the caller.
- **Number Dialed** The number the caller dialed.
- **DID** The DID number for the Start Client.
- Agent Name The name of the agent involved on the Call if any.
- **Skill Name** The name of the skill the call was routed to.
- Connection Sec The total number of seconds the call was connected to Liberty.
- **WR Sec** The total number of seconds the caller spent in the WR.
- Wait Sec The total number of seconds the caller spent waiting to be routed to an Agent.
- **Talk Sec** The total number of seconds the caller spent talking to an Agent.
- Hold Sec The total number of seconds the caller spent on hold.
- **Transfer Sec** The total number of seconds the call spent in the transfer/patched state.
- Wrap Sec The total number of seconds the agent took to create a message or close the account tab post-call.
- Agent Answer Time The timestamp for when the agent answered the call.
- **End Time** The final timestamp for the end of the call.
- Hang Up Time The timestamp for when the call was hung up
- Who Hung Up Caller or Agent.

| Call Usag        | e Detail Records                  |                |                   |                 |                |                    |              |                 |                 |                     |              |               |               |               |                   |          |
|------------------|-----------------------------------|----------------|-------------------|-----------------|----------------|--------------------|--------------|-----------------|-----------------|---------------------|--------------|---------------|---------------|---------------|-------------------|----------|
| 06/09/202        | 4 12:52:50 PM - 07/08/2024 12:52: | 50 PM          | 10 v r            | ecords          | Search Builder | US/Eastern 🔻       | Export *     |                 |                 |                     |              |               |               |               |                   |          |
| Unique 🍦<br>Call | \$                                | Call 🌲<br>Type | Start 🌲<br>Client | End 🌲<br>Client | ¢<br>Callerid  | Number 🌲<br>Dialed | ¢<br>DID     | Agent 🍦<br>Name | Skill 🍦<br>Name | Connection 🌲<br>Sec | IVR 🌲<br>Sec | Wait 🌲<br>Sec | Talk 🌲<br>Sec | Hold 🌲<br>Sec | Transfer 🍦<br>Sec | Wi<br>Se |
| 3000002458       | 2024-07-06 23:38:59.0 US/Eastern  | Inbound        | VM002             | VM002           | 917-539-5694   | 7543101719         | 754-310-1719 |                 | Legal           | 3                   | 3            | 0             | 0             | 0             | 0                 | 0        |
| 3000002457       | 2024-07-04 13:21:01.9 US/Eastern  | Inbound        | VM002             | VM002           | 954-803-2302   | 7543101719         | 754-310-1719 |                 | Legal           | 10                  | 9            | 1             | 0             | 0             | 0                 | 0        |
| 3000002456       | 2024-07-03 16:03:33.9 US/Eastern  | Inbound        | W0411             | W0411           | 954-396-5322   | 7542838007         | 754-283-8007 |                 | Legal           | 2                   | 2            | 0             | 0             | 0             | 0                 | 0        |
| 3000002454       | 2024-07-03 14:19:01.7 US/Eastern  | Outbound       | W0411             | W0411           | 754-283-8007   | 9549696241         | 754-283-8007 | jashuaj         | Legal           | 60                  | 0            | 0             | 15            | 46            | 0                 | 0        |
| 3000002452       | 2024-07-03 14:17:59.5 US/Eastern  | Outbound       | W0411             | W0411           | 754-283-8007   | 9548326297         | 754-283-8007 | jashuaj         | Legal           | 11                  | 0            | 0             | 11            | 0             | 0                 | 73       |
| 3000002450       | 2024-07-03 14:16:50.0 US/Eastern  | Inbound        | W0411             | W0411           | 954-396-5322   | 7542838007         | 754-283-8007 | jashuaj         | Legal           | 60                  | 6            | 6             | 51            | 13            | 9                 | 0        |
| 3000002449       | 2024-07-03 14:14:26.7 US/Eastern  | Outbound       | W0411             | W0411           | 754-283-8007   | 9548326297         | 754-283-8007 | jashuaj         | Legal           | 0                   | 0            | 0             | 40            | 14            | 0                 | 0        |
| 3000002448       | 2024-07-03 14:14:09.8 US/Eastern  | Inbound        | W0411             | W0411           | 954-396-5322   | 7542838007         | 754-283-8007 | jashuaj         | Legal           | 128                 | 4            | 7             | 67            | 0             | 0                 | 0        |
| 3000002447       | 2024-07-03 13:55:06.9 US/Eastern  | Outbound       | W0411             | W0411           | 754-283-8007   | 9548326297         | 754-283-8007 | jashuaj         | Legal           | 82                  | 0            | 0             | 53            | 13            | 0                 | 0        |
| 3000002446       | 2024-07-03 13:54:49.1 US/Eastern  | Inbound        | W0411             | W0411           | 954-396-5322   | 7542838007         | 754-283-8007 | jashuaj         | Legal           | 126                 | 6            | 9             | 32            | 0             | 0                 | 0        |
| Showing 1 to 10  | ) of 77 entries                   |                |                   |                 |                |                    |              |                 |                 |                     | Previous     | 1 2           | 3             | 4 5           | 8 N               | ext      |

- Chat Usage Detail Records
  - Your CDR report for all chat traffic. All of the data in this report is in the raw un-rounded format.
    - ID The unique ID for the Chat
    - **Start Time** When the chat started
    - **Client** The Account number the chat came in on
    - Skill Name The name of the skill queue the chat was routed to
    - Agent Name The name of the agent the chat was routed to
    - Contact Name The name of the contact gathered on the Chat
    - Queue Sec The total number of seconds spent waiting for an available agent to start the chat
    - Operator Sec The total number of seconds spend chatting with an Agent
    - **End Time** The final timestamp for the the end of the chat
    - Who Ended The description of who ended the chat session
    - **Disposition** The final action taken on the chat session
    - Page Visits Count The number of pages visited during the chat session by the visitor
    - Bot Sec The total number of seconds spent interacting with all non-agent prompts.

| 🗆 Chat  | Usage Detail Records          |                 |                 |                 |                   |              |    |                 |    |                       |                |                |                         |    |              |  |
|---------|-------------------------------|-----------------|-----------------|-----------------|-------------------|--------------|----|-----------------|----|-----------------------|----------------|----------------|-------------------------|----|--------------|--|
| 06/0    | 9/2024 12:52:50 PM - 07/08/20 | 024 12:52:50 PN | И 10            | ✓ records       | Search Builder    | US/Eastern   | •  | Export *        |    |                       |                |                |                         |    |              |  |
| Id      | Start Time                    | ¢               | Skill 🍦<br>Name | Agent 🍦<br>Name | Contact 🍦<br>Name | Queue<br>Sec | ÷  | Operator<br>Sec | Å. | End Time              | Who 🌲<br>Ended | Disposition    | Page<br>Visits<br>Count | ÷  | Bot 🌲<br>Sec |  |
| 1433    | 2024-06-12 10:47:07.6         | W1              | medical         | Jose A.         | Visitor           |              | 4  |                 | 11 | 2024-06-12 10:47:19.2 |                | closed_tab     |                         | 1  |              |  |
| 1422    |                               | W1              | medical         |                 | Visitor           |              | 3  |                 | 0  | 2024-06-12 10:32:04.3 | Visitor        | visitor_closed |                         | 1  |              |  |
| 1425    | 2024-06-12 10:37:44.7         | W1              | medical         | Jose A.         | Visitor           |              | 7  |                 | 16 | 2024-06-12 10:38:01.0 |                | create_message |                         | 1  |              |  |
| 1424    |                               | W1              | medical         |                 | Visitor           |              | 0  |                 | 0  | 2024-06-12 10:35:41.4 | Visitor        | visitor_closed |                         | 1  |              |  |
| 1432    |                               | W1              | medical         |                 | Visitor           |              | 0  |                 | 0  | 2024-06-12 10:46:57.4 | Visitor        | visitor_closed |                         | 1  |              |  |
| 1478    | 2024-06-12 16:32:26.9         | P0000           | Plumbing        | Rafael          | Rafael            |              | 66 |                 | 7  | 2024-06-12 16:32:34.1 | Rafael         | create_message |                         | 1  |              |  |
| 1463    | 2024-06-12 16:22:38.4         | P0000           | Plumbing        | Rafael          | rafael            |              | 41 |                 | 31 | 2024-06-12 16:23:09.0 | Rafael         | create_message |                         | 1  |              |  |
| 1461    | 2024-06-12 16:18:08.5         | P0000           | Plumbing        | Rafael          | Gio               |              | 38 |                 | 35 | 2024-06-12 16:18:43.7 | Gio            | visitor_closed |                         | 1  |              |  |
| 1464    | 2024-06-12 16:25:53.3         | P0000           | Plumbing        | Jashua          | Gio               |              | 41 |                 | 12 | 2024-06-12 16:26:05.7 | Gio            | visitor_closed |                         | 1  |              |  |
| 1423    |                               | W1              | medical         |                 | Visitor           |              | 0  |                 | 0  | 2024-06-12 10:35:32.4 | Visitor        | visitor_closed |                         | 1  |              |  |
| Showing | to 10 of 107 entries          |                 |                 |                 |                   |              |    |                 |    |                       | Previous       | 1 2 3 4        | 5                       | 11 | Next         |  |

# **Usage Summaries**

- Call Usage Summary Report
  - A summary of your rounded call traffic that can be broken down into different categories. This report also allows you to view your data in various rounding metrics.

| 🔳 Call U  | sage Sumi        | mary Rep        | ort             |                     |                       |                     |                                  |                                    |                                  |              |                |              |               |                 |               |               |               |
|-----------|------------------|-----------------|-----------------|---------------------|-----------------------|---------------------|----------------------------------|------------------------------------|----------------------------------|--------------|----------------|--------------|---------------|-----------------|---------------|---------------|---------------|
| 06/11     | /2024 5:30:19    | PM - 07/10      | /2024 5:30:19 F | PM By Clie          | ent 🔻 By Mont         | h 🔻 Round: De       | fault (60.0) 🔻                   | Export *                           |                                  |              |                |              |               |                 |               |               |               |
| Client    | Month            | Call 👌<br>Count | Minutes         | Connection 👙<br>Sec | Connection 🝦<br>Units | Connection 🍦<br>Min | Connection<br>Plus Wrap 🍦<br>Sec | Connection<br>Plus Wrap 🍦<br>Units | Connection<br>Plus Wrap 🍦<br>Min | IVR 👌<br>Sec | IVR 🍦<br>Units | IVR 🍦<br>Min | Wait 🌲<br>Sec | Wait 🍦<br>Units | Wait 🏮<br>Min | Talk 🌲<br>Sec | Talk<br>Units |
| VM002     | Jul 2024         | 6               | 9.0             | 243                 | 9                     | 9.0                 | 243                              | 9                                  | 9.0                              | 241          | 9              | 9.0          | 2             | 2               | 2.0           | 0             | 0             |
| W0411     | Jun 2024         | 34              | 53.0            | 1788                | 47                    | 47.0                | 2143                             | 53                                 | 53.0                             | 337          | 21             | 21.0         | 360           | 16              | 16.0          | 1036          | 31            |
| W0411     | Jul 2024         | 42              | 79.0            | 3505                | 77                    | 77.0                | 3601                             | 79                                 | 79.0                             | 551          | 29             | 29.0         | 173           | 18              | 18.0          | 1966          | 50            |
| W1        | Jun 2024         | 1               | 1.0             | 28                  | 1                     | 1.0                 | 28                               | 1                                  | 1.0                              | 6            | 1              | 1.0          | 6             | 1               | 1.0           | 16            | 1             |
| Showing 1 | to 4 of 4 entrie | 25              |                 |                     |                       |                     |                                  |                                    | -                                |              |                |              |               |                 |               |               |               |

- Chat Usage Summary Report
  - A summary of your rounded chat traffic that can be broken down into different categories. This report also allows you to view your data in various rounding metrics.

| 📾 Chat Usag     | e Summar           | y Report      |              |               |              |                |              |             |              |            |                 |                   |                 |                 |                   |                 |
|-----------------|--------------------|---------------|--------------|---------------|--------------|----------------|--------------|-------------|--------------|------------|-----------------|-------------------|-----------------|-----------------|-------------------|-----------------|
| 06/11/2024      | 5:30:19 PM -       | 07/10/2024    | 5:30:19 PM   | By C          | lient * By   | /Month *       | Round: Defau | it (60.0) 🔻 | Export       |            |                 |                   |                 |                 |                   |                 |
| Client          | Month <sup>‡</sup> | Chat<br>Count | Bot<br>Count | Live<br>Count | Queue<br>Sec | Queue<br>Units | Queue<br>Min | Bot<br>Sec  | Bot<br>Units | Bot<br>Min | Operator<br>Sec | Operator<br>Units | Operator<br>Min | Duration<br>Sec | Duration<br>Units | Duration<br>Min |
| 2478            | Jun 2024           | 2             | 0            | 0             | 0            | 0              | 0.0          | 1159        | 20           | 20.0       | 0               | 0                 | 0.0             | 0               | 0                 | 0.0             |
| 2478            | Jul 2024           | 1             | 0            | 0             | 0            | 0              | 0.0          | 468         | 8            | 8.0        | 0               | 0                 | 0.0             | 0               | 0                 | 0.0             |
| B7777           | Jun 2024           | 1             | 0            | 0             | 0            | 0              | 0.0          | 552         | 10           | 10.0       | 0               | 0                 | 0.0             | 0               | 0                 | 0.0             |
| CB1998          | Jun 2024           | 3             | 0            | 0             | 0            | 0              | 0.0          | 2412        | 42           | 42.0       | 0               | 0                 | 0.0             | 0               | 0                 | 0.0             |
| CB1998          | Jul 2024           | 1             | 0            | 0             | 0            | 0              | 0.0          | 678         | 12           | 12.0       | 0               | 0                 | 0.0             | 0               | 0                 | 0.0             |
| P0000           | Jun 2024           | 30            | 0            | 10            | 342          | 11             | 11.0         | 9695        | 177          | 177.0      | 312             | 12                | 12.0            | 654             | 18                | 18.0            |
| P0814202301     | Jun 2024           | 1             | 0            | 0             | 0            | 0              | 0.0          | 111         | 2            | 2.0        | 0               | 0                 | 0.0             | 0               | 0                 | 0.0             |
| p8696           | Jul 2024           | 19            | 0            | 7             | 263          | 8              | 8.0          | 6897        | 124          | 124.0      | 254             | 9                 | 9.0             | 517             | 14                | 14.0            |
| S7130           | Jun 2024           | 6             | 0            | 0             | 467          | 8              | 8.0          | 2224        | 40           | 40.0       | 0               | 0                 | 0.0             | 467             | 8                 | 8.0             |
| S7130           | Jul 2024           | 1             | 0            | 0             | 0            | 0              | 0.0          | 494         | 9            | 9.0        | 0               | 0                 | 0.0             | 0               | 0                 | 0.0             |
| W0411           | Jun 2024           | 6             | 0            | 0             | 0            | 0              | 0.0          | 3501        | 61           | 61.0       | 0               | 0                 | 0.0             | 0               | 0                 | 0.0             |
| W1              | Jun 2024           | 36            | 0            | 8             | 137          | 9              | 9.0          | 11135       | 205          | 205.0      | 216             | 9                 | 9.0             | 353             | 11                | 11.0            |
| W1              | Jul 2024           | 18            | 0            | 4             | 134          | 5              | 5.0          | 7005        | 124          | 124.0      | 67              | 4                 | 4.0             | 201             | 6                 | 6.0             |
| W198712         | Jun 2024           | 1             | 0            | 0             | 0            | 0              | 0.0          | 773         | 13           | 13.0       | 0               | 0                 | 0.0             | 0               | 0                 | 0.0             |
| W3              | Jun 2024           | 1             | 0            | 0             | 0            | 0              | 0.0          | 330         | 6            | 6.0        | 0               | 0                 | 0.0             | 0               | 0                 | 0.0             |
| Showing 1 to 10 | of 15 entries      |               |              |               |              |                |              |             |              |            |                 |                   |                 |                 |                   |                 |

# **Service Level Report**

- The Service Level Report is designed to provide a comprehensive analysis of call handling performance within a specified period. This report focuses on various metrics that offer insights into the efficiency and effectiveness of your call handling processes.
  - **Skill Name:** This indicates the specific skill or service category associated with the calls.
  - **Average Wait Time:** The average time callers wait before being attended to, measured in seconds.
  - **Average Talk Time:** The average duration of conversations between agents and callers.
  - **Average Hold Time:** The average time callers are placed on hold during interactions.
  - **Number of Calls:** The total number of distinct calls handled within the reporting period.

- **Abandoned Calls:**The total number of calls where the caller hung up before speaking to an agent.
- **Abandoned Percentage:** The percentage of calls abandoned out of the total calls received.
- **Wait Over 60 Seconds:** The number of calls where the wait time exceeded the specified threshold (default is 60 seconds).

# **Call Recordings**

Call Recording will display all call recordings from accounts with the call recording feature enabled for up to 90 days. These recordings can be listened to or downloaded.

- ID Recording ID
- Account Number Account Number of terminating DID
- Call UUID Unique Call ID of associated recording
- Agent Username Agent active during call
- Date and Time End timestamp of recording
- **DID** Terminating number dialed on recording
- From Originating caller on recording
- Recording Button to listen to or download recording

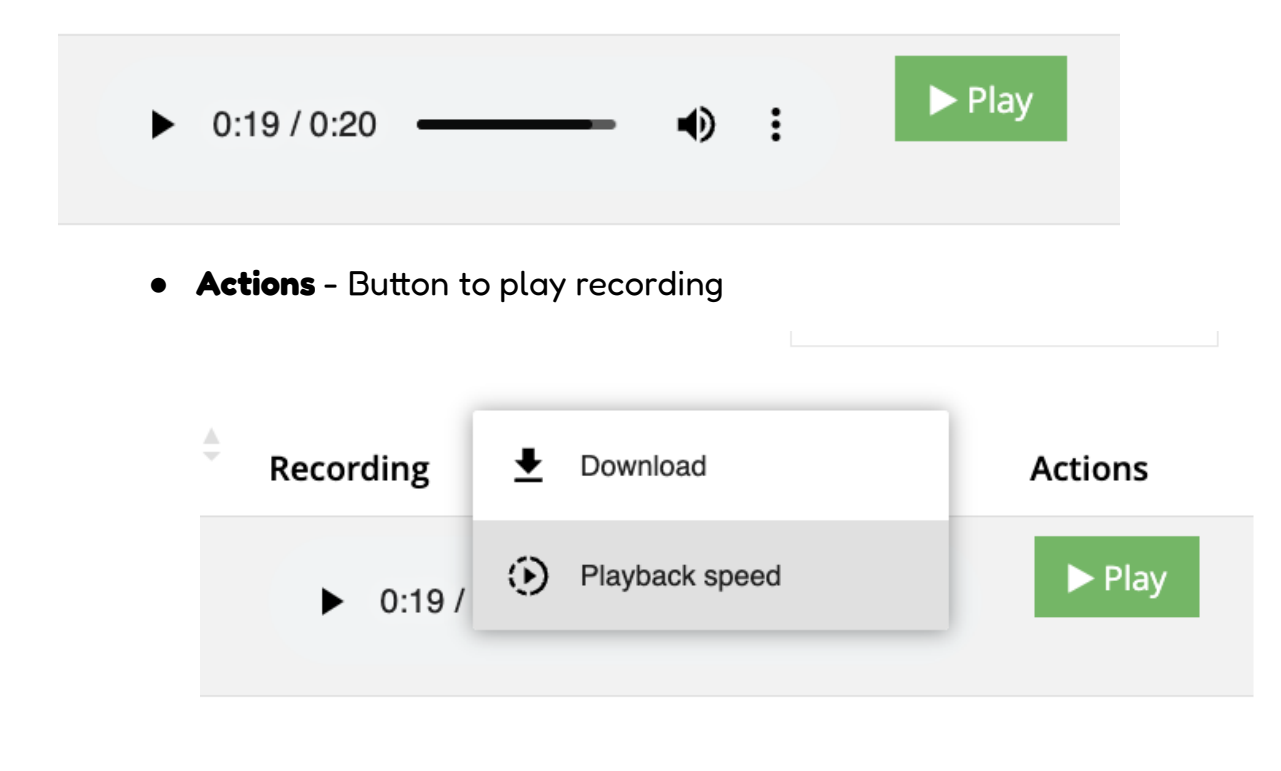

# **Workforce Management**

Accessing the dashboard provides access to the central hub for managing scheduling tasks., workforce managers cannot initiate or oversee scheduling activities.

To access the "Workforce Management" dashboard, navigate to the Admin menu on the left and select "Supervisors."

Each step in the guide is intricately connected to the scheduling process, equipping workforce managers with the essential tools and functionalities required to seamlessly create, manage, and optimize employee schedules, ensuring they meet staffing requirements effectively. This platform streamlines scheduling processes, enhances scheduling accuracy, and promotes operational efficiency in workforce management.

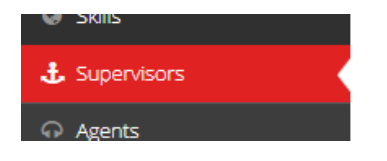

#### Logging In:

• Locate your name either through the list display or by using the search box, then click the "Login as" button to access the support dashboard.

| Supervisors                                     |                                                                             |                               |         |                              |                                                                                       |                                              |
|-------------------------------------------------|-----------------------------------------------------------------------------|-------------------------------|---------|------------------------------|---------------------------------------------------------------------------------------|----------------------------------------------|
| Active Inactive Import                          |                                                                             |                               |         |                              |                                                                                       |                                              |
| Add Supervisor                                  |                                                                             |                               |         |                              |                                                                                       |                                              |
| 10 ¥ records                                    |                                                                             |                               |         |                              | Searc                                                                                 | h:                                           |
| a a Nama                                        |                                                                             |                               |         |                              |                                                                                       |                                              |
| # : Name                                        | : Email                                                                     | Title                         | Phone   | Skype 2FA?                   | Last Sign In At                                                                       | Actions                                      |
| 7 Jane Durthaler                                | : Email                                                                     | Title<br>Manager              | Phone   | Skype : 2FA?                 | : Last Sign In At<br>05/17/24 10:19:25 AM EDT                                         | Actions     Ocogin as                        |
| 7     Jane Durthaler       8     Trisha Jeethan | : Email<br>jane@answeringservicecare.com<br>trisha@answeringservicecare.com | : Title<br>Manager<br>Manager | : Phone | : Skype : 2FA?<br>Yes<br>Yes | Last Sign In At           05/17/24 10:19:25 AM EDT           05/16/24 04:47:34 PM EDT | Actions     Ologin as     Edit     Ologin as |

• This will take you to the support dashboard. Select

Workforce Management

#### **Dashboard Widgets**:

The dashboard widgets serve as quick access points to essential areas within the workforce management suite, facilitating streamlined navigation and acting as convenient shortcuts.

#### Workforce Management Dashboard

# Dashboard > 
M Workforce Management

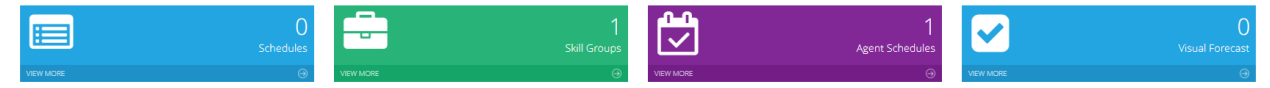

### **Schedules**

- Users can tailor scheduling parameters such as the number of weeks (from previous schedules), wait times, and hold times to optimize resource utilization, considering rest periods and task management.
- Set the period: Click "Next" to automatically populate the date for the next schedule creation.
- Configure Requirements Settings: Utilize the "Choose Weeks" section to select time periods based on current, previous, or custom requirements, adjusting settings to meet specific evaluation criteria.

| Schedules schedules index |                                                  |
|---------------------------|--------------------------------------------------|
|                           |                                                  |
| No schedules available    |                                                  |
| ■ Schedules               |                                                  |
| Period                    | Prev Next                                        |
| Choose weeks              | ON                                               |
|                           | Add Time Period                                  |
| Time Period               | 05/24/2024 12:00:00 AM - 05/24/2024 4:54:38 PM X |
| Use Wait                  |                                                  |
| Use Hold                  |                                                  |
| Use Wrap                  |                                                  |
| Use Saved Minute Per Hour |                                                  |
| Schedules Schedules Index |                                                  |
|                           |                                                  |
| No schedules available    |                                                  |
| 🖬 Schedules               |                                                  |
| Perior                    | d Prev Next                                      |
|                           | OFF                                              |
| Choose week               | 2                                                |
| Number of week            | S S                                              |
| Use Wai                   |                                                  |
| Use Hole                  | d 🗹                                              |
| Use Wra                   | p 🔽                                              |
| Use Saved Minute Per Hou  | ir 🔽                                             |
|                           | Build Schedule                                   |

## **Skill Groups**

- Using skill groups helps the user allocate staff efficiently by categorizing employees based on expertise. By creating skill groups, users can ensure that employees with the appropriate skills are assigned to tasks or shifts that match their capabilities, improving scheduling accuracy.
- To create a new skill group, click the arrow at the bottom of the widget or "view more."

|           | }        | 1<br>Skill Groups |
|-----------|----------|-------------------|
| VIEW MORE | <b>4</b> |                   |

• Click "Add Skill Group" at the top left of the screen, enter the name of the new skill group, and select the corresponding skill, then click "Create Skill Group."

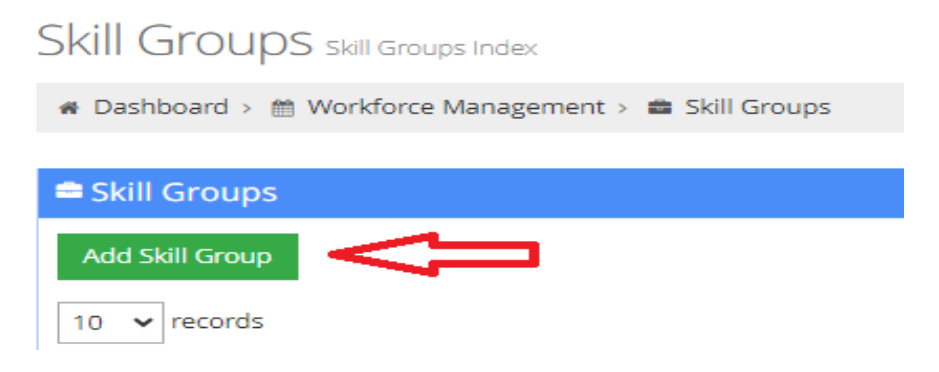

#### Create Skill Group Create a new skill group

| 🛪 Dashboard > 🏥 Workforce Management > 🚔 Skill Groups > 🕂 Add Skill Group |               |  |  |  |  |  |  |  |  |  |  |  |
|---------------------------------------------------------------------------|---------------|--|--|--|--|--|--|--|--|--|--|--|
|                                                                           |               |  |  |  |  |  |  |  |  |  |  |  |
| Skill Group form                                                          |               |  |  |  |  |  |  |  |  |  |  |  |
| Name                                                                      | TECH          |  |  |  |  |  |  |  |  |  |  |  |
| Skills                                                                    |               |  |  |  |  |  |  |  |  |  |  |  |
|                                                                           | Entertainment |  |  |  |  |  |  |  |  |  |  |  |
|                                                                           | Travel        |  |  |  |  |  |  |  |  |  |  |  |
|                                                                           | Government    |  |  |  |  |  |  |  |  |  |  |  |
|                                                                           | Education     |  |  |  |  |  |  |  |  |  |  |  |
|                                                                           | Finance       |  |  |  |  |  |  |  |  |  |  |  |
|                                                                           | Insurance     |  |  |  |  |  |  |  |  |  |  |  |
|                                                                           | Tech          |  |  |  |  |  |  |  |  |  |  |  |
|                                                                           | Security      |  |  |  |  |  |  |  |  |  |  |  |

• Enter the name of the new skill group and select the corresponding skill.

| Create Skill Group Create a new skill group        |            |                    |        |
|----------------------------------------------------|------------|--------------------|--------|
| 🐐 Dashboard > 🏥 Workforce Management > 🚔 Skill Gro | ups > + Ad | d Skill Group      |        |
| Skill Group form                                   |            |                    |        |
|                                                    |            |                    |        |
|                                                    | Name       | TECH               |        |
|                                                    | Skills     | × Tech             |        |
|                                                    |            |                    |        |
|                                                    |            | Create Skill group | Cancel |
|                                                    |            | 8h                 |        |

• Assign a skill to the group and click Create Skill Group.

### **Agent Schedules**

- This area of our platform allows the user to generate personalized schedules for individual employees. By setting fixed schedules for each employee, workforce managers can optimize resource allocation and ensure that staffing levels meet demand effectively. Features such as adding, modifying, copying, and clearing schedules provide flexibility in managing and updating employee schedules as needed.
  - To create a new schedule for an agent, click the arrow at the bottom of the widget or "view more"

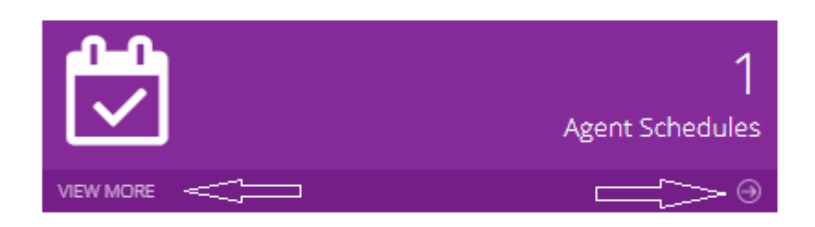

Click Add Agent Schedule

•

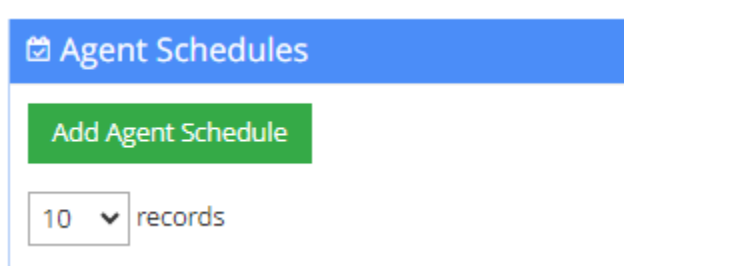

• **Select Agent**: Choose an agent from a predefined list (picklist) or start typing the agent's name. Once selected, the agent's schedule will be displayed or populated on the page.

| Agent | Tyrone Mclaughlin  | ~ |
|-------|--------------------|---|
|       | Terrie Knight      | ▲ |
|       | Cynthia Mitchell   |   |
|       | Eve Santos         |   |
|       | Jane Ann Durthaler |   |

- **Create Agent Schedule Page**: This page allows users to view and manage the selected agent's schedule.
- **Add Schedule**: Add schedules for the agent by selecting the day and time period.

| Create Agent Schedule              | Create a new agent schedule                   |           |                     |          |                  |    |
|------------------------------------|-----------------------------------------------|-----------|---------------------|----------|------------------|----|
| # Dashboard >  M Workforce Managem | nent > 📋 Agent Schedules > 🕂 Add Agent Schedu | le        |                     |          |                  |    |
|                                    |                                               | Agent     | Tyrone Mclaughlin   |          | ~                |    |
| From Day                           | To Day                                        | Copy      |                     |          |                  |    |
| Monday 🗸                           | Wednesday 🗸                                   |           | රි Copy to all days |          |                  |    |
| Day                                | From Period                                   | To Period |                     | ↔ Select |                  |    |
| Monday 🗸                           | 8:30 *                                        | 17:00     | ~                   | 🗂 Sele   | ct for every day |    |
| Day                                | Clear all days                                |           |                     |          |                  |    |
| Select day                         | •                                             |           |                     |          |                  |    |
| Monday Tuesday Wednesday           | Thursday Friday Saturday Sunday               |           |                     |          |                  |    |
| 0                                  | 1 2                                           |           | 3                   | 4        | 5                | 6  |
|                                    |                                               |           |                     |          |                  |    |
| 8                                  | 9 10                                          |           | 11                  | 12       | 13               | 14 |
| 16                                 | 17 18                                         |           | 19                  | 20       | 21               | 22 |
|                                    |                                               |           |                     |          |                  |    |

- Modify Schedule: Adjust the schedule by adding or removing time in 15-minute increments. This option proves useful for incorporating breaks and lunch periods seamlessly into the schedule.
- **Copy Schedule**: Users have the option to copy a schedule from one day to another or to all days for streamlined scheduling.
- Clear Schedule: Clear the schedule for a specific day or for all days. This functionality provides flexibility in managing and updating schedules as needed.

### **Visual Forecast**

- Visual forecasts provide workforce managers with granular insights into staffing requirements at different times of the day. By creating visual forecasts based on historical data and current scheduling parameters, managers can anticipate demand fluctuations and proactively adjust schedules to minimize overstaffing or understaffing, thereby optimizing resource allocation.
  - To create a Visual Forecast, click the arrow at the bottom of the widget or "view more"

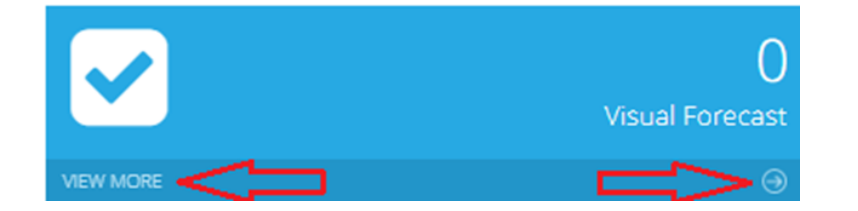

• Select the desired schedule that you have created

| Visual Forecasts Select Visual Forecast                   |            |         |
|-----------------------------------------------------------|------------|---------|
| # Dashboard > 🛗 Workforce Management > 🗳 Visual Forecasts |            |         |
|                                                           |            |         |
| Schedules                                                 |            |         |
| 10 v records                                              |            | Search: |
| Start date                                                | End date   | Actions |
| 2024-06-03                                                | 2024-06-09 | Select  |

#### • This will bring you to the Visual Forecast Creation page.

| Create Visual Forecast create a new visual forecast |                                               |                                                                       |                                     |
|-----------------------------------------------------|-----------------------------------------------|-----------------------------------------------------------------------|-------------------------------------|
|                                                     | Visual Forecast                               |                                                                       |                                     |
| Time Zone: (GMT-05:00) Eastern Time (US & Canada)   |                                               |                                                                       |                                     |
| Legend                                              |                                               |                                                                       |                                     |
| Legend for top bar                                  | Legend for Agent                              |                                                                       |                                     |
| Over Scheduled                                      | Work hour this day H                          |                                                                       |                                     |
| Status Even                                         | Work minute this day M                        |                                                                       |                                     |
| Under Scheduled                                     | Work hour this week WH                        |                                                                       |                                     |
| Over 40 Hours                                       | Work minute this week WM                      |                                                                       |                                     |
| Break                                               |                                               |                                                                       |                                     |
| Range Select                                        |                                               | -                                                                     |                                     |
|                                                     |                                               |                                                                       |                                     |
| Go To Agent Select an agent                         |                                               | Skill × Business Services                                             | Reset filters                       |
| Preview with Timezone:                              | * Eat Preve                                   |                                                                       |                                     |
| Monday Tuesday Wednesday Thursday Finday Saturday   | Sunday                                        |                                                                       |                                     |
|                                                     |                                               | Save Visual Forecast                                                  |                                     |
| Hour 0 1 2                                          | 3 4 5 6 7                                     | 8 9 10 11 12 13 14 15 16                                              | 17 18 19 20                         |
| Requirement Filtered 1 1 1 1 1 1 1 1 1 1 1          |                                               |                                                                       |                                     |
| Schedule Filtered 2 2 2 2 2 1 1 2 1 2 2             | 2 3 3 2 3 2 3 3 2 3 3 3 3 3 1 1 1 1 0 0 0 0 0 | 1 1 2 2 2 2 2 2 1 2 2 2 2 1 1 2 2 1 1 2 2 1 1 2 2 2 2 2 2 1 0 1 1 1 1 | 1 1 0 0 0 0 0 0 0 0 0 0 0 0 0 0 0 0 |
| Status 1 1 1 1 1 1 1 1 1                            | 1 2 2 1 2 1 2 2 1 2 2 2 2 2 1 1 1 1 1 1       | ****** **** ** ******                                                 |                                     |
| Agent H M Wh Ww                                     |                                               |                                                                       |                                     |
| 1 Anthony Hernandez 3 15 3 15                       |                                               |                                                                       |                                     |
| 2 Dawon McDowell 5 15 5 15                          |                                               |                                                                       |                                     |

• On the first line beneath the Legend, you may filter by agent name or by skill as shown above.

#### • Preview with Timezone:

.

• This feature allows users to view schedules in different time zones, which can be particularly useful for companies with employees working across multiple locations or in different time zones. It enables managers to coordinate schedules more effectively and ensure that staffing needs are met across all locations.

| Go To Agent Select a  | n agent   |    |      |     |   |       |     |     |      |       |      |       |     |     | ~    |     |     |   |   |    |     |   |    |   |   |     |     |   |    |     |    |    |    |    |    |    |     |    |     |       |      |     |     |    |
|-----------------------|-----------|----|------|-----|---|-------|-----|-----|------|-------|------|-------|-----|-----|------|-----|-----|---|---|----|-----|---|----|---|---|-----|-----|---|----|-----|----|----|----|----|----|----|-----|----|-----|-------|------|-----|-----|----|
| Preview with Timezone | -         | _  | ¢    | >   | > | •     | (GM | т-0 | 8:00 | () Pa | cifi | c Tir | ne  | (US | 8, 0 | Can | ada | ) |   |    |     |   |    |   |   |     |     |   |    |     |    |    |    |    |    |    | ۲   |    | E   | xit P | hevi | ew  |     |    |
| Monday Tuesday        | Wednesday | Th | urst | day |   | Frida | By  |     | Satu | rda   | y    | s     | und | lay |      |     |     |   |   |    |     |   |    |   |   |     |     |   |    |     |    |    |    |    |    |    |     |    |     |       |      |     |     |    |
|                       |           |    |      |     |   |       |     |     |      |       | -    |       |     |     |      |     |     |   |   |    |     |   |    |   |   |     |     |   |    |     |    |    |    |    |    |    |     |    |     |       |      |     |     |    |
|                       |           |    |      |     |   |       |     |     |      |       |      |       |     |     |      |     |     |   |   |    |     |   |    |   |   |     |     | Y | οι | J A | ٩R | ΕC | ٩C | 11 | PR | Ε١ | /16 | EW | / N | ЛС    | סכ   | E   |     |    |
|                       |           |    |      |     |   |       |     |     |      |       |      |       |     |     |      |     |     |   |   |    |     |   |    |   |   |     |     |   |    |     |    |    |    |    |    |    |     |    |     |       |      |     |     |    |
| Hour                  |           |    | 0    |     |   | 1     |     |     |      | 2     |      |       | 3   | 3   |      |     | 4   |   |   |    | 5   |   |    |   |   |     |     | 7 |    |     | 1  |    |    |    | 9  |    |     |    | 10  |       |      |     | 11  |    |
| Requirement Filtered  |           | 1  | 1    | 1 1 | 1 | 1     | 1   | 1   | 1 1  | 1     | 1    | 1     | 1   | 1   | 1    | 1   | 1   | 1 | 1 | 1  | 1 1 | 1 | 1  | 1 | 1 | 1 1 | 1   | 1 | 1  | 1   | 1  | 1  | 1  | 1  | 1  | 1  | 1   | 1  | 1   | 1     | 1.7  | 1 1 | 1   | 1  |
| Schedule Filtered     |           | 1  | 1    | 1 1 | 1 | 1     | 1   | 2   | 3 3  | 3     | 3    | 1     | 1   | 1   | 1    | 0   | 0   | 0 | 0 | 0  | 0 1 | 1 | 2  | 2 | 2 | 2 2 | 2 2 | 1 | 2  | 2   | 2  | 2  | 1  | 1  | 2  | 2  | 1   | 1  | 2   | 2     | 2 2  | 2 2 | 2 2 | 1  |
| Status                |           |    |      |     |   |       |     | 1   | 2 2  | 2     | 2    |       |     |     |      | 1   | 1   | 1 | 1 | 1  | 1   |   | 1  | 1 | 1 | 1   | 1   |   | 1  | 1   | 1  | 1  |    |    | 1  | 1  |     |    | 1   | 1     | 1    | 1   | 1   |    |
| Agent                 | H M Wh We |    |      |     |   |       |     |     |      |       |      |       |     |     |      |     |     |   |   |    |     |   |    |   |   |     |     |   |    |     |    | _  |    |    |    |    |     |    |     |       |      |     |     |    |
|                       |           |    |      |     |   |       |     |     |      | L.    | L.   | 1     |     |     |      |     | 1   | 1 | 1 | T. | 1   | L | L. |   | 1 | 1   | T.  | L | L  | Ē   |    |    | 1  | 1  | 1  | 1  | 1   | 1  | T.  | T     | T    | T.  | 1   | I. |

• Once you made the necessary adjustments to the schedule, click "Save Visual Forecast" in order to save your corrections.

#### Create Visual Forecast Create a new visual forecast

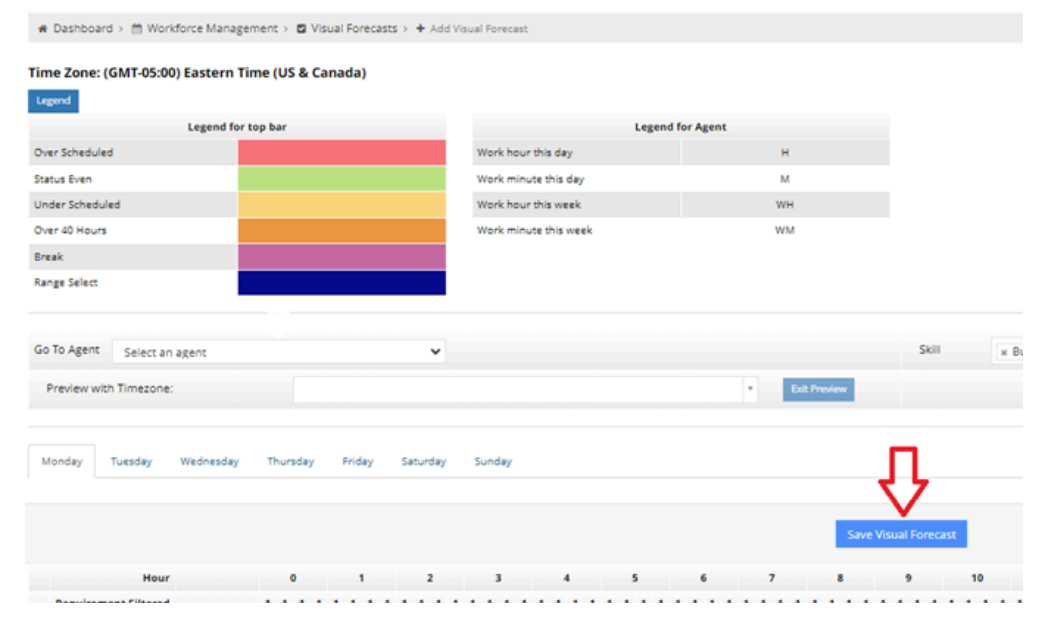